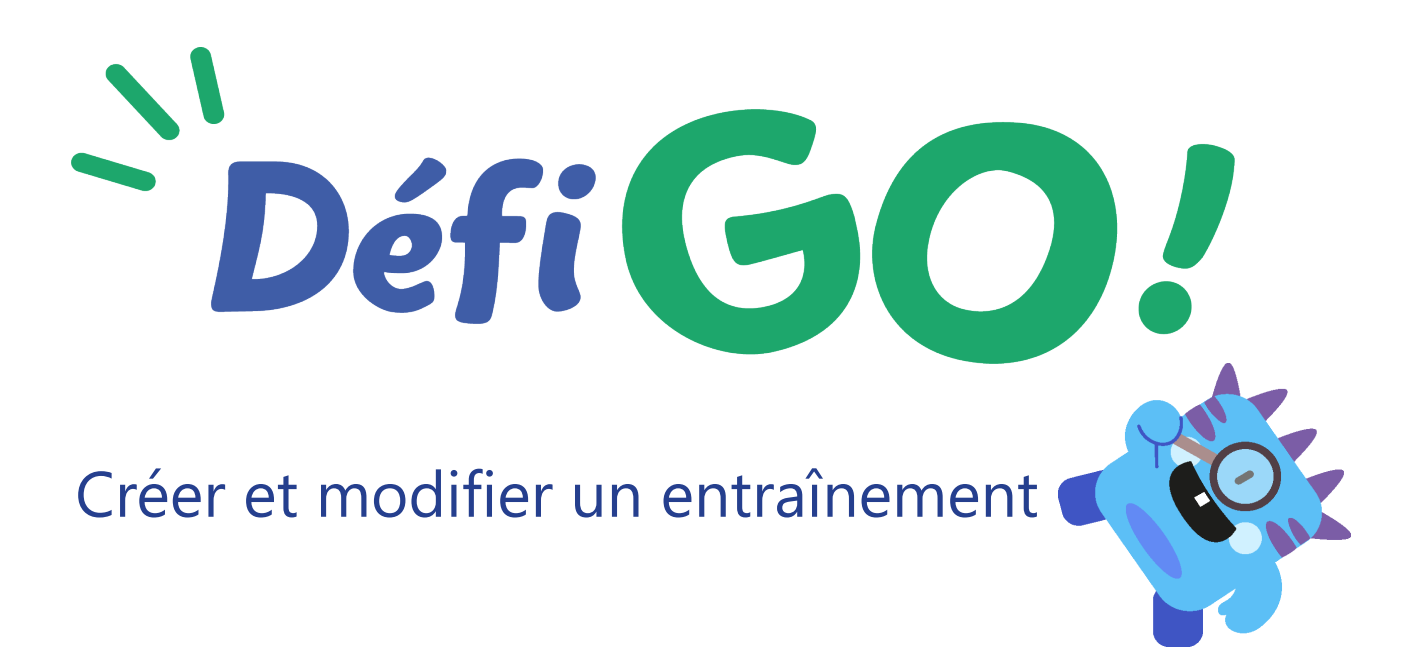

DéfiGo! vous propose une large gamme d'exercices pour vos élèves, que vous pouvez leur assigner de manière rapide, simple et adaptée.

Cliquez sur « Entraînements » depuis votre tableau de bord.

| Défi | <b>GO</b> !                                  |                           | Ma classe       | Entraînements | Suivi des élèves | Exercices imprimables | Aide | D. G. | [→ |
|------|----------------------------------------------|---------------------------|-----------------|---------------|------------------|-----------------------|------|-------|----|
|      | Bonjour Defi Go<br>Bienvenue S<br>de bord du | sur votre t<br>jeudi 22 a | ableau<br>oût   |               |                  |                       |      |       |    |
|      | Élèves<br>8                                  | <b>→</b>                  | Trésor de la 12 | classe →      |                  | intraînements         | +    |       |    |
|      | CE2                                          | 4                         | Coupes          | 9             | En prépara       | ation                 | 0    |       |    |
|      | CM1                                          | 2                         | Étoiles         | 3             | Lancés           |                       | 0    |       |    |
|      | CM2                                          | 2                         |                 |               | Terminés         |                       | 2    |       |    |

Vous arriverez alors sur l'onglet « Préparer un entraînement ».

Sur cette page, vous pouvez donner un nom à votre entraînement, ainsi qu'accéder aux menus « Notions », « Élèves » et « Paramètres » vous permettant d'élaborer les entraînements pour vos élèves.

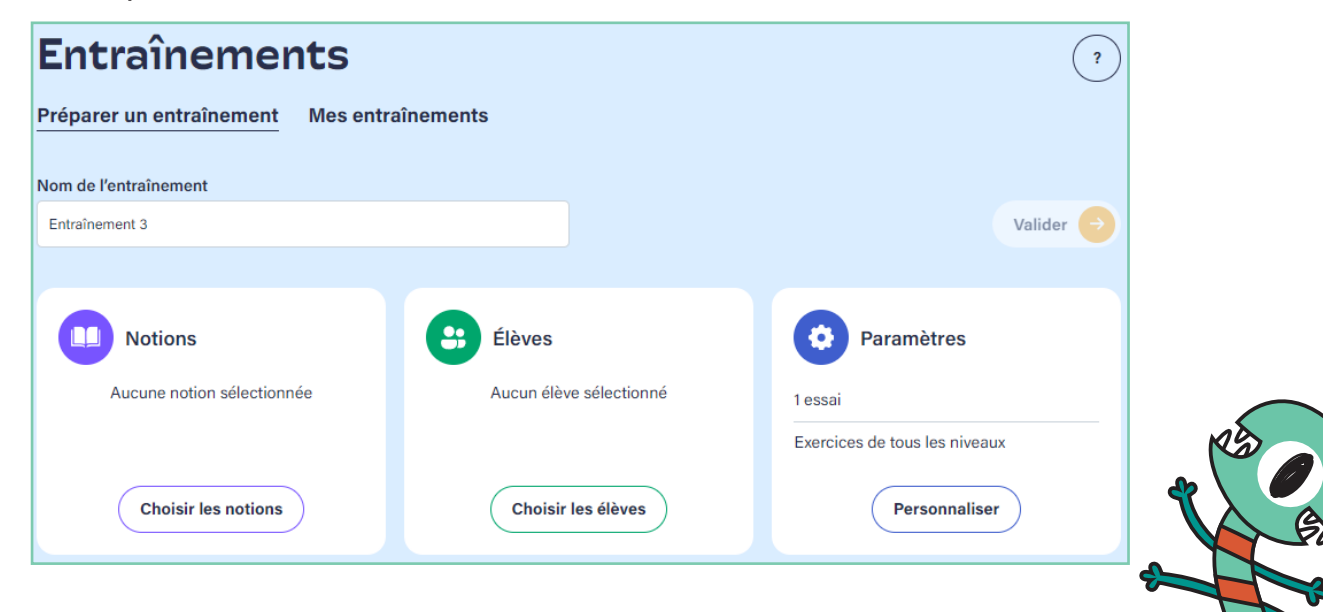

## Le menu « Notions »

Cliquez sur le bouton «Choisir les notions». Vous avez accès à la liste déroulante de toutes les notions du programme (136 au total), classées dans les 3 grands domaines mathématiques, puis en sous-domaines. À l'intérieur de chaque notion, vous avez aussi la possibilité de voir les compétences traitées.

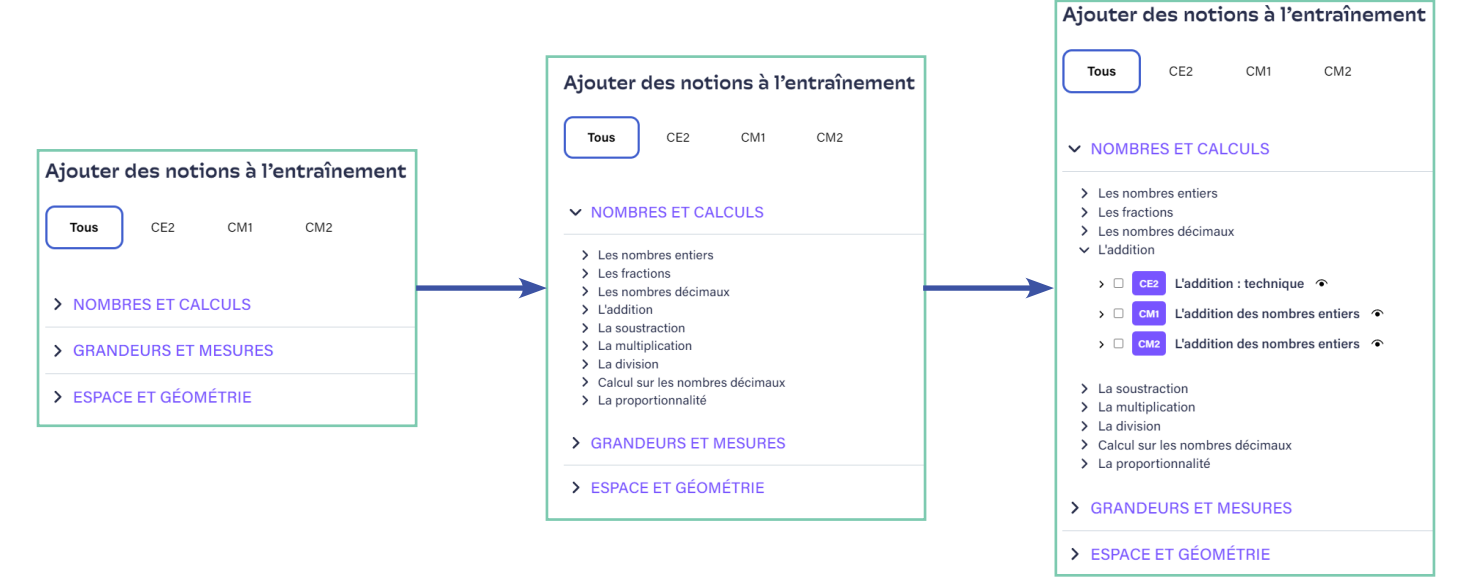

Des filtres sont à votre disposition :

• « Tous » pour voir le sommaire compilé des 3 niveaux CE2-CM1-CM2.

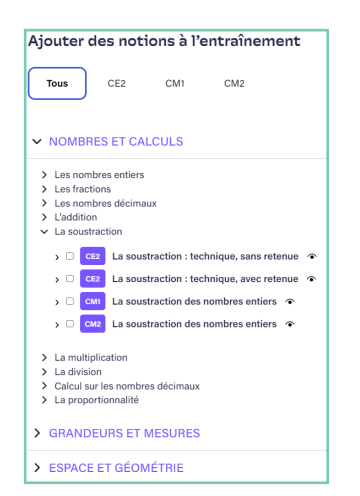

8

 les boutons des niveaux, pour ne faire apparaître que les notions du niveau.

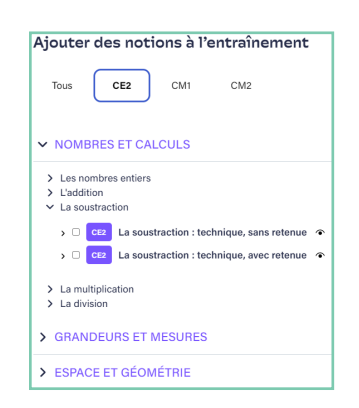

Si vous cliquez sur l'œil à droite de chaque notion, vous aurez un aperçu du corpus d'exercices parmi lequel 10 exercices seront assignés aléatoirement pour chaque élève.

|    | CE2 L'addition : technique                                     | ×                              |
|----|----------------------------------------------------------------|--------------------------------|
|    | 10 exercices seront piochés aléatoirement parmi ces exercices. |                                |
|    | Clique sur le résultat le plus proche de cette addition.       |                                |
| Mb | 606 + 291 = ?                                                  |                                |
| XX | □ 800                                                          |                                |
|    | 900                                                            |                                |
|    | □ 1 000                                                        |                                |
|    | ←                                                              | → <sup>&lt;</sup> <sup>×</sup> |
|    |                                                                |                                |

Cochez le ou les notions que vous désirez, puis cliquez sur « Valider ». Le rappel des notions que vous avez sélectionnées s'affiche dans le menu « Notions ».

| Entraînements                      |                         | ?                                   |
|------------------------------------|-------------------------|-------------------------------------|
| Préparer un entraînement Mes entr  | aînements               |                                     |
| Nom de l'entraînement              |                         |                                     |
| Entraînement 3                     | 2 30 ex                 | ercices 👌 Durée 60 min. 🛛 Valider 😔 |
|                                    |                         |                                     |
| Notions                            | Élèves                  | Paramètres                          |
| CE2 L'addition : technique         | Aucun élève sélectionné | 1 essai                             |
| CE2 Le périmètre d'un polygone     |                         | Exercices de tous les niveaux       |
| CE2 Points alignés, lignes droites |                         | Personnaliser                       |
| Choisir les notions                | Choisir les élèves      |                                     |

Si vous avez sélectionné plusieurs notions, elles seront jouées à la suite les unes des autres au cours de l'entraînement.

Vous avez en haut à droite le total des exercices qui composent votre entraînement (ici, 3 notions sélectionnées, donc 30 exercices au total), et la durée estimative du temps de réalisation par l'élève.

Pour information, dans le cas d'un entraînement composé de plusieurs notions, l'élève pourra le réaliser en plusieurs fois, notion par notion.

## Le menu « Élèves »

Ce menu va vous permettre de choisir le ou les élèves à qui vous voulez assigner cet entraînement.

Cliquez sur le bouton « Choisir les élèves ». Dans le filtre « Classe », vous avez accès à la liste complète de vos élèves, classés par niveau de classe, puis par ordre alphabétique.

En cochant, vous pouvez sélectionner tous les élèves de votre classe, tous les élèves d'un niveau de classe, ou les élèves individuellement.

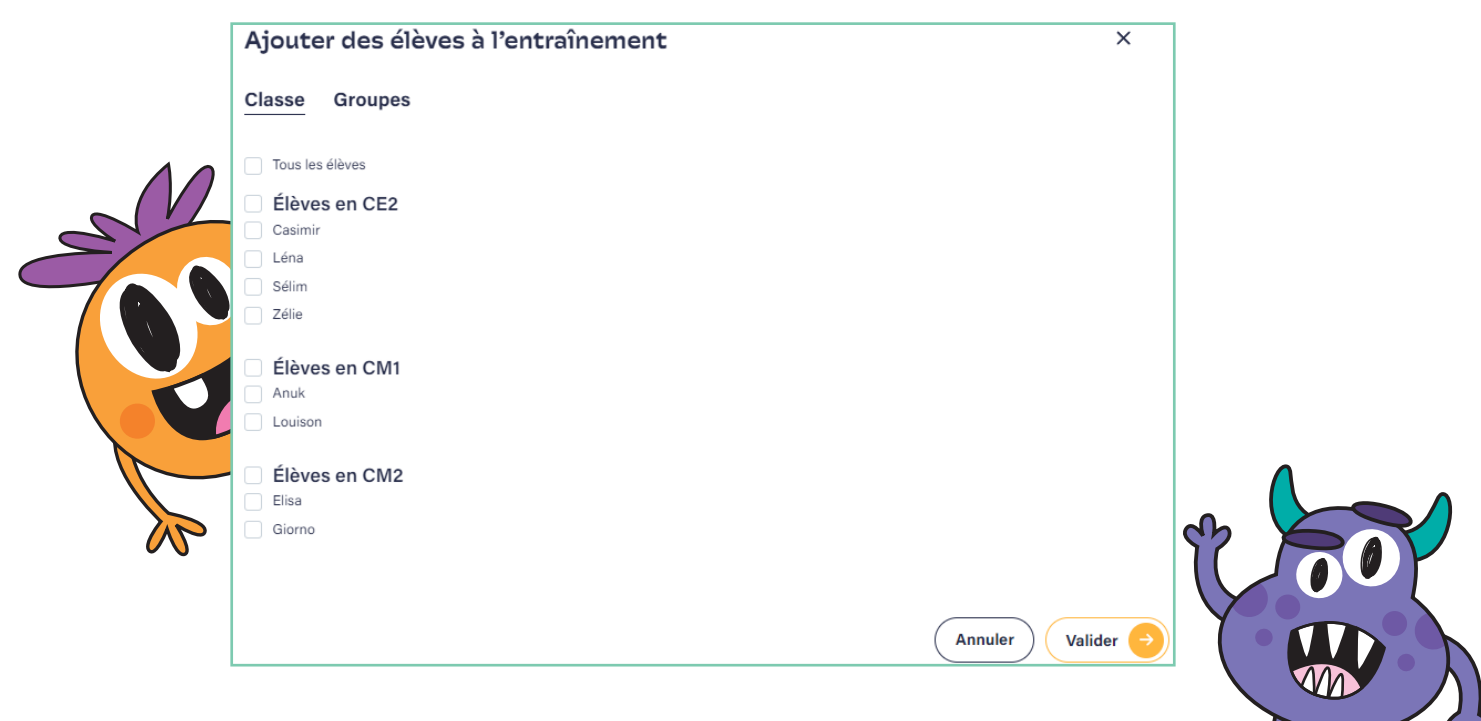

Vous pouvez également sélectionner les élèves par groupes dans l'onglet « Groupes » du menu.

Les noms des élèves qui composent chaque groupe sont précisés sous le nom du groupe.

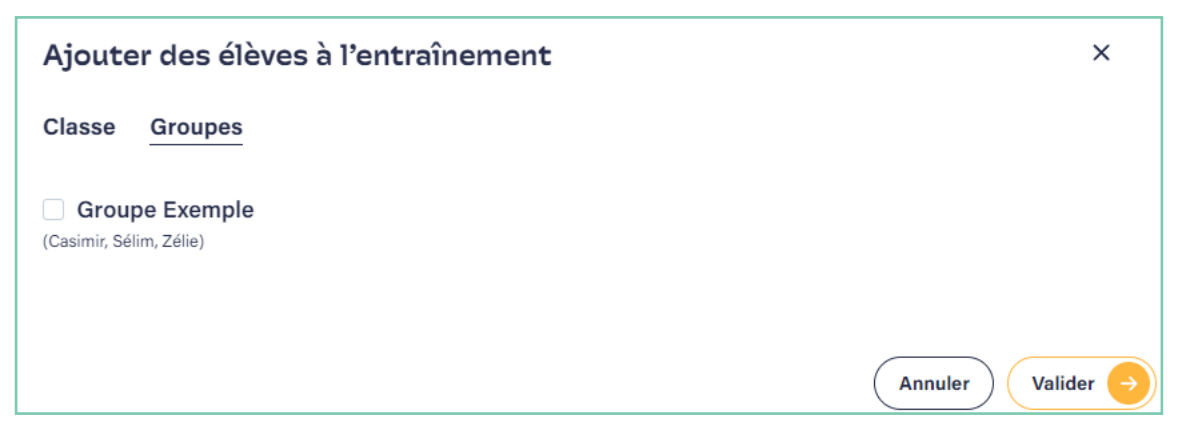

Une fois les élèves et/ou les groupes sélectionnés, cliquez sur « Valider ». Vous pourrez voir les élèves et/ou les groupes choisis dans le menu « Élèves ». Pour voir les membres d'un groupe, cliquez sur l'œil.

| Entraînements                      |                   |              |                           | ?         |
|------------------------------------|-------------------|--------------|---------------------------|-----------|
| Préparer un entraînement Mes entra | înements          |              |                           |           |
| Nom de l'entraînement              |                   |              |                           |           |
| Entraînement 3                     |                   | 30 exercices | ð Durée 60 min.           | Valider 🔶 |
|                                    |                   |              |                           |           |
| Notions                            | Élèves            |              | Paramètres                |           |
| CE2 L'addition : technique         | Groupe Exemple 🕥  | 1 es         | ssai                      |           |
| CE2 Le périmètre d'un polygone     | Anuk (CM1)        | Exe          | ercices de tous les nivea | ux        |
| CE2 Points alignés, lignes droites | Choisir les élève | s            | Personnalise              | er        |
| Choisir les notions                |                   |              |                           |           |

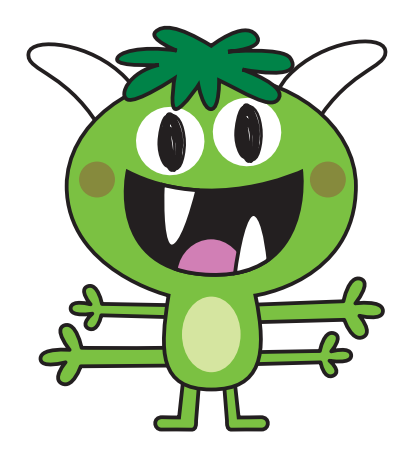

## Le menu « Paramètres »

Cliquez sur le bouton « Personnaliser ». Une fois le menu ouvert, vous aurez accès à plusieurs paramètres de personnalisation de votre entraînement : le nombre d'essais, le niveau des exercices, une date de début et de fin.

Les paramètres par défaut sont 1 essai sur un panel d'exercices de tous niveaux, sans date de début ni de fin.

| Nombre d'essais   1 essai   2 essais     Niveau d'exercice   Exercices de tous niveaux   Exercices de niveau 1   Exercices de niveau 2     Date de début   Date de fin     [j/mm/aaaa     (optionnel)                                                                                                    | Personnaliser les                             | s paramètres   | × |
|----------------------------------------------------------------------------------------------------|-----------------------------------------------|----------------|---|
| <ul> <li>1 essai</li> <li>2 essais</li> <li>Niveau d'exercice</li> <li>Exercices de tous niveaux</li> <li>Exercices de niveau 1</li> <li>Exercices de niveau 2</li> <li>Date de début</li> <li>Date de fin         <ul> <li>[j/mm/aaaa</li> <li>[j/mm/aaaa</li> <li>[j/mm/aaaa</li> <li>[j/mm/aaaa</li> </ul> </li> </ul> | Nombre d'essais                               |                |   |
| <ul> <li>2 essais</li> <li>Niveau d'exercice</li> <li>Exercices de tous niveaux</li> <li>Exercices de niveau 1</li> <li>Exercices de niveau 2</li> <li>Date de début</li> <li>Date de fin         <ul> <li>(j/mm/aaaa</li> <li>(j/mm/aaaa</li> <li>(optionnel)</li> <li>(optionnel)</li> </ul> </li> </ul>                | 1 essai                                       |                |   |
| Niveau d'exercice  Exercices de tous niveaux Exercices de niveau 1 Exercices de niveau 2  Date de début Date de fin  [j/mm/aaaa []] (optionnel) []]                                                                                                    | 2 essais                                      |                |   |
| <ul> <li>Exercices de tous niveaux</li> <li>Exercices de niveau 1</li> <li>Exercices de niveau 2</li> <li>Date de début</li> <li>Date de fin         <ul> <li>[j/mm/aaaa</li> <li>[j/mm/aaaa</li> <li>[j/mm/aaaa</li> <li>[j/mm/aaaa</li> </ul> </li> </ul>                                                               | Niveau d'exercice                             |                |   |
| Exercices de niveau 1     Exercices de niveau 2  Date de début      jj/mm/aaaa      jj/mm/aaaa      (optionnel)      (optionnel)                                                                                                    | <ul> <li>Exercices de tous niveaux</li> </ul> |                |   |
| Exercices de niveau 2      Date de début     Date de fin      jj/mm/aaaa     jj/mm/aaaa     (optionnel)     (optionnel)                                                                                                    | Exercices de niveau 1                         |                |   |
| Date de début     Date de fin       jj/mm/aaaa     jj/mm/aaaa       (optionnel)     (optionnel)                                                                                                    | C Exercices de niveau 2                       |                |   |
| ij/mm/aaaa     ij/mm/aaaa       (optionnel)     (optionnel)                                                                                                    | Date de début                                 | Date de fin    |   |
| (optionnel) (optionnel)                                                                                                    | jj/mm/aaaa                                    | 🗂 🛛 jj/mm/aaaa |   |
| ()                                                                                                    | (optionnel)                                   | (optionnel)    |   |
|                                                                                                    |                                               |                |   |

• Nombre d'essais

Vous avez la possibilité de choisir 1 ou 2 essais.

Si vous choisissez 1 essai, l'élève n'aura qu'une tentative par exercice, même s'il se trompe.

Si vous choisissez 2 essais, l'élève commencera par jouer la série de 10 exercices. À la fin de ce parcours, les exercices échoués lui seront proposés à nouveau, pour une nouvelle tentative. Son score ne sera alors plus calculé sur 10, mais sur 10 + le nombre de secondes tentatives qu'il aura effectuées.

• Niveau des exercices,

Vous avez le choix entre des exercices de niveau 1 et de niveau 2. Les exercices de niveaux 2 sont un peu plus difficiles. Par défaut, la sélection d'exercices piochera aléa-toirement dix exercices parmi les exercices de niveau 1 comme de niveau 2.

• Dates

Vous pouvez paramétrer une date de début et/ou une date de fin.

Une fois l'entraînement lancé, Il apparaît immédiatement dans l'espace des élèves sélectionnés, et ne disparaît que lorsque l'élève l'a effectué ou que vous le fermez.

Cependant, si vous avez configuré une date de début, il n'apparaîtra chez les élèves que le matin du jour choisi. Si vous configurez une date de fin, l'exercice sera fermé au matin du jour choisi.

Le choix de la date est un paramètre optionnel. À noter : vous ne pouvez pas choisir la date du jour comme date de début, mais au plus tôt J + 1.

Une fois votre exercice paramétré, cliquez sur « Valider ».

Vous pouvez voir tous les paramètres choisis dans les différents menus sur l'onglet « Préparer un entraînement ».

Vous pouvez aussi y voir le nombre d'exercices que l'entraînement proposera à l'élève, ainsi qu'un estimatif assez large du temps que celui-ci prendra.

| Nom de l'entraînement               |                    |                                        |
|-------------------------------------|--------------------|----------------------------------------|
| Entraînement Tuto                   | 2 30 ex            | ercices 👌 Durée 60 min. 🛛 Valider 🔶    |
|                                     |                    |                                        |
| Notions                             | Élèves             | Paramètres                             |
| CE2 L'addition : technique          | Groupe Exemple 🕥   | 2 essais                               |
| CE2 Le périmètre d'un polygone      | Anuk (CM1)         | Exercices de niveau 1                  |
| CE2 Points alignés, lignes, droites | Choisir les élèves | Date de début : 02/09/2024             |
| Choisir les notions                 |                    | Date de fin : 05/07/2025 Personnaliser |

Cliquez sur « Valider » pour sauvegarder votre entraînement et passer sur l'onglet « Mes entraînements ». L'entraînement sera alors au stade « EN PRÉPARATION ».

| Entraînements                                                                                       | entraînements                          |                                       |                        |                                                                                                    | ? |
|----------------------------------------------------------------------------------------------------|----------------------------------------|---------------------------------------|------------------------|----------------------------------------------------------------------------------------------------|---|
| Tous (1) En préparation (1)                                                                         | Lancés (0)                             | Terminés (0)                          |                        |                                                                                                    |   |
| Entraînement Tuto EN PRÉPARAT<br>Notions 3 notio                                                    | ns Élèves                              |                                       | Durée 60 n<br>4 élèves | min. Lancer l'entraînement <b>D</b><br>Paramètres                                                     |   |
| CE2 L'addition : technique<br>CE2 Le périmètre d'un polygone<br>CE2 Points alignés, lignes, droites | Groupe Exe<br>Anuk (CM1<br>Zélie (CE2) | emple 🔹<br>), <b>Casimir</b> (CE2), S | élim (CE2),            | 2 essais<br>Exercices de niveau 1<br>Date de début : 2 septembre 2024<br>Date de fin : 5 juillet 2025 |   |

Vos entraînements peuvent avoir 3 statuts différents :

• « En préparation » : vous avez préparé un entraînement chez vous le soir ou le weekend. Il est enregistré comme un brouillon. En cliquant sur les 3 petits points en haut à droite, vous pourrez le modifier (notions / élèves / paramètres). Vous pourrez aussi le supprimer.

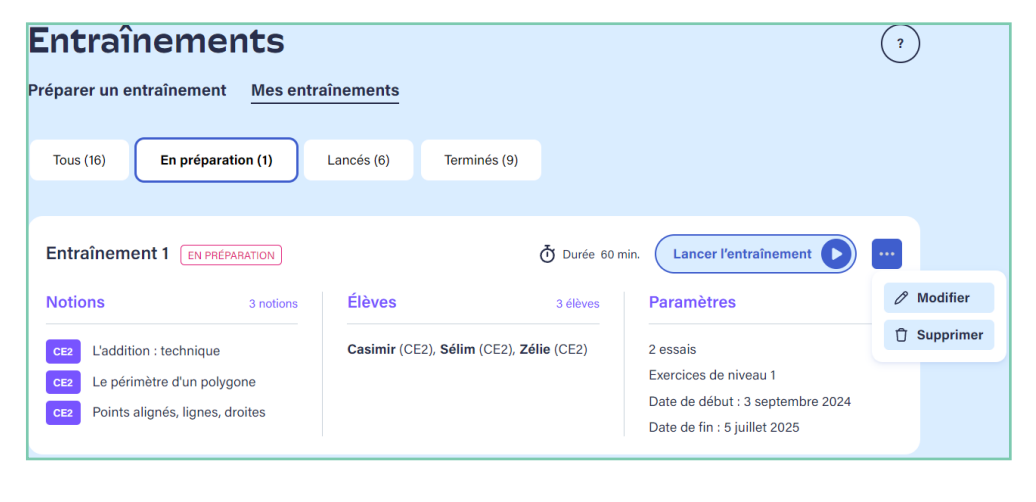

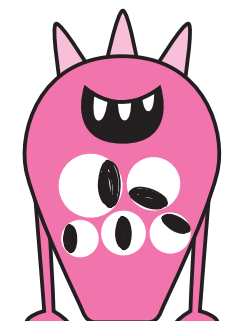

En cliquant sur « Lancer l'entraînement », il apparaît sur le compte des élèves concernés et son statut change : il devient « Lancé ».

 « Lancé » : vous ne pouvez plus modifier cet entraînement puisqu'il est désormais accessible aux élèves. En cliquant sur les 3 petits points en haut à droite, vous pourrez accéder en temps réel aux résultats des élèves l'ayant terminé.

| Entraînement 2                                                                  | NCÉ                           |                                                   | 👌 Durée 60 mi             | in. Fermer l'entraînement        |   |           |
|---------------------------------------------------------------------------------|-------------------------------|---------------------------------------------------|---------------------------|----------------------------------|---|-----------|
| Notions                                                                         | 3 notions                     | Élèves                                            | 4 élèves                  | Paramètres                       | ۲ | Résultats |
| CE2 L'addition : techniq<br>CE2 Le périmètre d'un p<br>CE2 Points alignés, lign | ue<br>polygone<br>es, droites | Groupe Exemple  Anuk (CM1), Casimir ( Zélie (CE2) | CE2), <b>Sélim</b> (CE2), | 1 essai<br>Exercices de niveau 2 |   |           |

Vous aurez alors accès au tableau de suivi des résultats de cet entraînement seul. Si aucun élève n'a encore terminé une des notions de l'entraînement, vous verrez le message « Votre classe n'a pas encore de résultats ».

Si au moins un élève a terminé une notion, vous verrez ses résultats.

|     | NOMBRES ET CALCULS                              | CE2     |                                 |                                 |   |     |   |
|-----|-------------------------------------------------|---------|---------------------------------|---------------------------------|---|-----|---|
|     |                                                 | Moyenne | Casimir                         | Zélie                           |   |     |   |
|     | ✓ L'addition                                    |         |                                 |                                 |   |     |   |
|     | > CE2 L'addition : technique                    | 65%     | 9/10<br>90%<br>Tous les niveaux | 4/10<br>40%<br>Tous les niveaux |   |     |   |
|     |                                                 |         |                                 |                                 |   |     |   |
|     |                                                 |         |                                 |                                 |   |     | 1 |
|     | GRANDEURS ET MESURES                            | CE2     |                                 |                                 |   |     |   |
|     |                                                 | Moyenne | Casimir                         | Zélie                           |   | . 🔽 |   |
|     | ✓ Le périmètre et l'aire                        |         |                                 |                                 |   |     |   |
| E . | > CE2 Le périmètre d'un polygone                | 90%     |                                 | 9/10<br>90%<br>Tous les niveaux |   |     |   |
|     |                                                 |         |                                 |                                 |   |     |   |
| -   |                                                 |         |                                 |                                 | • |     |   |
|     | ESPACE ET GÉOMÉTRIE                             | CE2     |                                 |                                 |   |     |   |
|     |                                                 | Moyenne | Casimir                         | Zélie                           |   |     |   |
|     | <ul> <li>Les propriétés géométriques</li> </ul> |         |                                 |                                 |   |     |   |
|     | > CE2 Points alignés, lignes, droites           | 80%     |                                 | 8/10<br>80%<br>Tous les niveaux |   |     |   |

Dans l'exemple ci-dessus, qui porte sur l'entraînement paramétré plus haut, on peut donc voir les notes de Zélie, qui a fait tous les exercices de l'entraînement, ainsi que les premiers résultats de Casimir, qui a complété la première notion. Les autres élèves (Sélim et Anuk) n'apparaissent pas encore, car ils n'ont pas encore complété de notion dans l'entraînement.

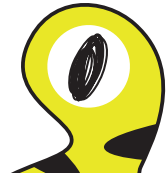

En revenant sur l'entraînement, puis en cliquant sur « Fermer l'entraînement », ou lorsque l'entraînement est complété par tous les élèves, son statut change : il devient « Terminé ».

 « Terminé » : vous ne pouvez plus agir sur cet entraînement puisqu'il est désormais terminé. En cliquant sur « Voir les résultats » en haut à droite, vous pourrez accéder aux résultats des élèves l'ayant terminé.

| Entraînement 1                                                                   | MINÉ                          |                      | (                           | Durée 60 min.         Voir les résultats                                                              |
|----------------------------------------------------------------------------------|-------------------------------|----------------------|-----------------------------|----------------------------------------------------------------------------------------------------|
| Notions                                                                          | 3 notions                     | Élèves               | 3 élèves                    | Paramètres                                                                                            |
| CE2 L'addition : techniq<br>CE2 Le périmètre d'un p<br>CE2 Points alignés, ligne | ue<br>polygone<br>es, droites | Casimir (CE2), Sélin | n (CE2), <b>Zélie</b> (CE2) | 2 essais<br>Exercices de niveau 1<br>Date de début : 3 septembre 2024<br>Date de fin : 5 juillet 2025 |

Félicitations ! Vous êtes maintenant à même de créer des entraînement dans DéfiGo!. Merci et à bientôt!

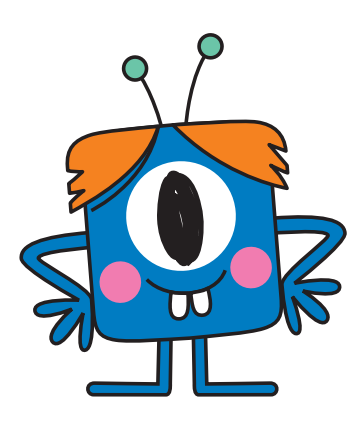